## **Operating Manual** For Easy Clicker

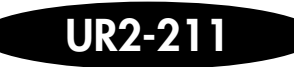

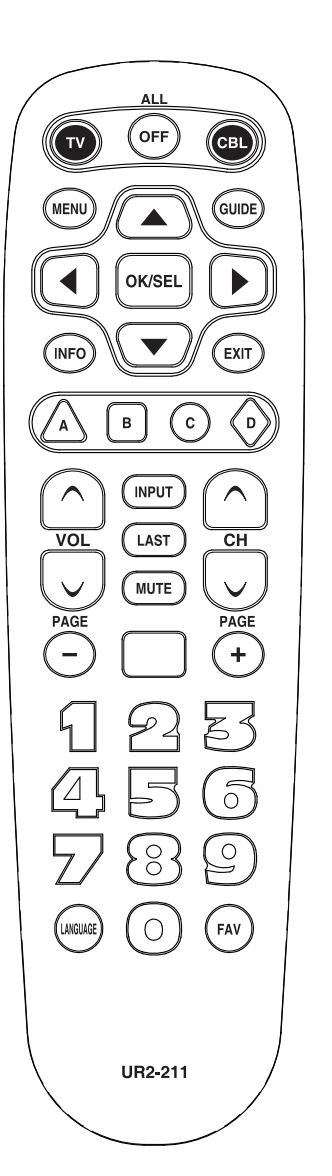

Universal Remote Control, Inc.

www.universalremote.com

OCE-0082E Rev 05 (01/10/13)

## Introduction

This remote control is designed to operate most Digital, Analog Cable boxes, IPTV set top boxes and TVs.

## **2** Replacing Batteries

Before you program or operate the remote control, you must install two new AA alkaline batteries.

- (STEP1) Remove the battery compartment cover from the back of your remote control.
- (STEP2) Check battery polarity carefully, and install the batteries as shown in the illustration below.
- (STEP3) Replace the battery compartment cover.

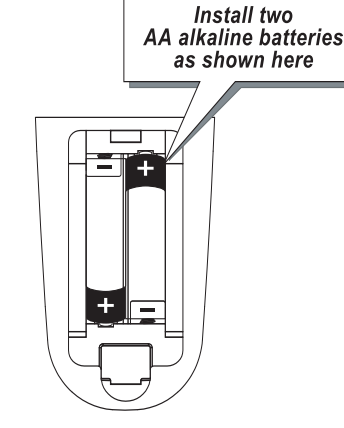

## **3** Button Functions

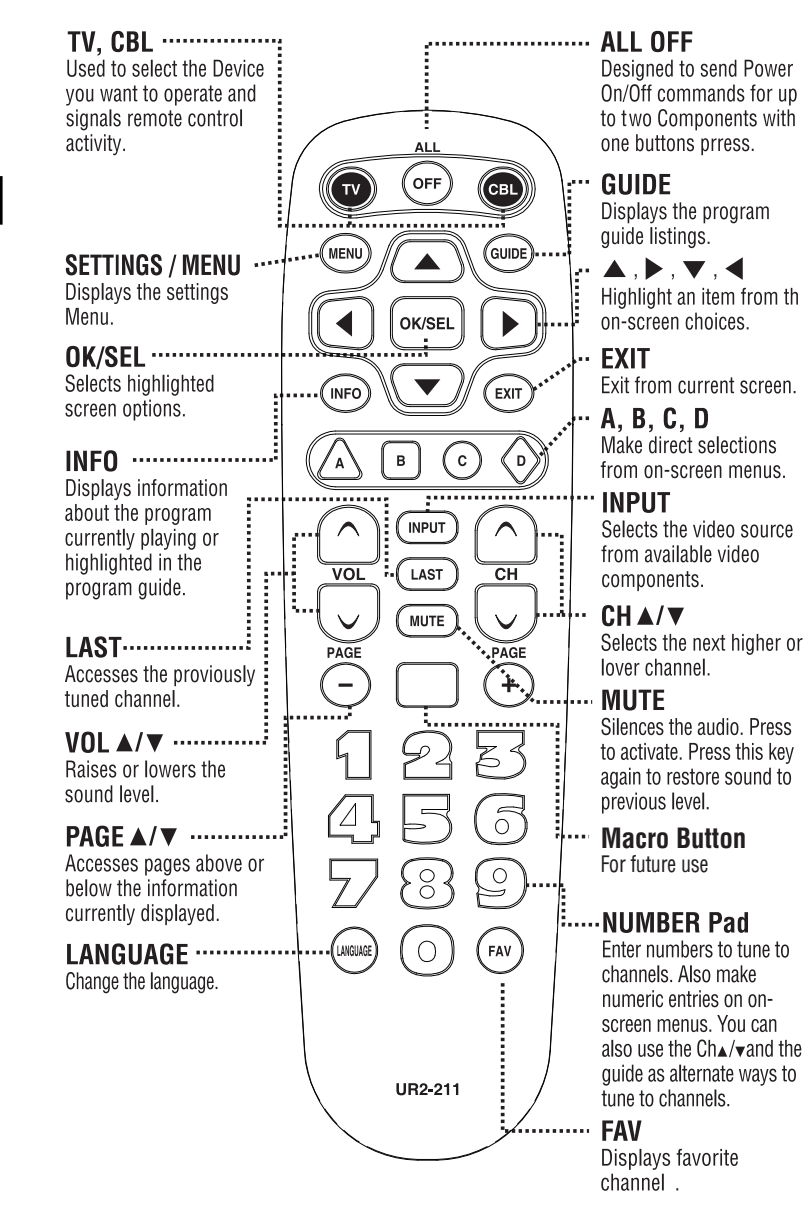

## **4** Programming the Remote Control

\*Note : In this section, when you are instructed to press a [DEVICE] button, that means you should press either the CBL or TV button, depending on which device you are programming the remote to operate.

#### A. Quick Set-Up Method

#### (Refer to the Section B Quick Set-up table of codes)

(STEP1) Turn on the component you want to program. To program your TV, turn on the TV.

(STEP2) Point the remote control at the TV component.

## (STEP3) Press and hold the [DEVICE] kev for 5 seconds until the Device LED will blink once

and stays on. Continue to hold

the [DEVICE] key and press

the number key assigned to

vour brand in the Quick Set-

up Code Table. The

component should turn off as

soon as the number key is

pressed. (If it does not turn off,

release the [DEVICE] key and

use the Pre-Programmed 3-

Digit code Method or

save the code. The Device

LED will blink twice to confirm

Scanning Method.)

(**STEP4**) Release the [DEVICE] key to

that the code is stored.

Repeat the steps above for all

B. Quick Set-up Code Tables

Manufacturer/Brand

SCIENTIFIC ATLANTA/CISCO

PACE, SAMSUNG

AMINO 130/530

AMINO 140/540

MOTOROLA IPTV

MOTOROLA

EVOLUTION

CISCO IPTV

ADB

MOXI

components (CBL, TV).

PACE

CBL

Quick Number

0

2

3

4

5

7

8

| Quick Number | Manufacturer/Brand |
|--------------|--------------------|
| 0            | SANYO              |
| 1            | SONY               |
| 2            | SAMSUNG            |
| 3            | LG                 |
| 4            | TOSHIBA            |
| 5            | PANASONIC          |
| 6            | PHILIPS            |
| 7            | HITACHI            |
| 8            | SHARP              |
| 9            | VIZIO              |

## C. Manual Programming

The remote control can be programmed by entering a three-digit code number that corresponds to particular brands and models of equipment. The threedigit code numbers are listed in the code tables sections of this instruction manual.

- (STEP1) Turn on the equipment that vou want the remote control to operate (Cable Box or TV).
- (STEP2) Press the [DEVICE] button and the [OK/SEL] button simultaneously for 3 seconds. The corresponding device LED will turn on indicating that it is ready to be programmed. The LED will remain on for 30 seconds. The next step must be entered while the LED is on.

(STEP3) Point the remote control toward the equipment and enter the three-digit code number assigned to your

brand from the code tables. If there are more than one three-digit number listed for vour brand, try one code number at a time until vour equipment turns off.

\*Note: You can verify that you have selected the correct code by pressing the [POWER] button. The equipment should turn back on. Then try all of the functions on the remote control (i.e. volume, mute, etc.) to ensure you have the correct code. If any of the functions do not operate as they should, repeat the instructions from STEP 3 above using the next three *digit code number from the* brand list.

(STEP4) Store the three-digit code by pressing the same [DEVICE] button once again. The device LED will blink twice to confirm that the code has been stored

#### D. Auto Search Method

If none of the three digit code numbers assigned to your brand of equipment works, or the code table does not list your brand, you can use the Auto Search Method to find the correct three-digit code number for your equipment by following steps:

- (STEP1) Turn on the equipment that you want the remote control to operate (Cable Box or TV).
- (STEP2) Press the [DEVICE] button and the [OK/SEL] button simultaneously for 3 seconds. The device LED will turn on indicating that it is ready to be programmed. The LED will remain on for 30 seconds. The next step must be entered while the LED is on.
- (STEP3) Press the [CH $\blacktriangle$ ] or [CH $\checkmark$ ] button one at a time or keep it pressed. The remote will emit a series of Power ON/OFF code signals. Release the [CH  $\blacktriangle$ ] or [CH  $\checkmark$ ] button as soon as the equipment turns off.
- \*Note: You can verify that you have selected the correct code by pressing the [POWER] button. The equipment should turn back on. Then try all of the functions on the remote control (i.e. volume, mute, etc.) to ensure you have the correct code. If any of the functions do not operate as they should, repeat the instructions from STEP 3 above to continue the Auto Search Method.

(STEP4) Press the same [DEVICE]

button to store the code. The Device LED will blink twice to confirm that the code has been stored.

#### E. Programming the All Off Button

This allows you to program the All Off button so it can send up to two power On/Off commands with one button press.

(STEP1) Press the [CBL] button.

- (STEP2) Press the [All OFF] button and the [OK/SEL] button simultaneously for 3 seconds. The [CBL] button will turn on for 30 seconds.
- (STEP3) Press the first [Device] button you want to store in the [ALL OFF] button and then the [POWER] button, Repeat this for other Device until you have stored all the desired power commands into the [ALL OFF] button.
- **(STEP4)** Press the [CH  $\checkmark$ ] button to save the power commands you stored. The [CBL] button will blink twice to confirm the Device have been saved.

#### F. Programming Volume Control

By default, the VOL+, VOL- and MUTE keys operate through your TV. If you would like those keys to operate those functions on a different device. follow these steps.

- (STEP1) Press the [OK/SEL] button and [CBL] button simultaneously for 3 seconds. The device LED will turn on for 30 seconds. The next step must be performed while the LED is on.
- (STEP2) Press the [VOL+] button. The device LED will blink.
- (STEP3) Press the [DEVICE] button corresponding to the device that you would like the volume and mute buttons to control. The device LED will blink twice to confirm the programming.
- \*Note: If you wish to have the volume and mute keys operate your Cable Box, press the [CBL] button in Step 3.

#### G. Programming Channel Control

By default, the CH ▲, CH keys operate through your Cable Box. If you would like those keys to operate those functions on a different device, follow these steps.

**(STEP1)** Press the [OK/SEL] button and [CBL] button simultaneously for 3 seconds. The device LED will turn on for 30 seconds. The next step must be performed while the LED is on.

(STEP2) Press the [VOL-] button. The device LED will blink.

- (STEP3) Press [TV] button. The device LED will blink twice to confirm the programming.
- \*Note: If you wish to have the channel keys operate your Cable Box, press the [CBL] button instead of the [TV] button in Step 3.

#### H. Memory Lock System.

This remote control is designed to retain programmed memory for 10 vears — even after batteries are removed from the remote control.

For additional information about your remote control, go to www.universalremote.com

#### **5** Set-up Code Tables **CBL-IPTV**

| Nanufacturer/Brand | Set-Up Code Number  |
|--------------------|---------------------|
| ADB                | 254 255 315 259     |
| AMINO              | 249 256 257 260 261 |
| AT&T               | 251                 |

| SCO              | 002 251 316 |
|------------------|-------------|
| MCAST            | 002         |
| ITONE            | 155 258     |
| (rio             | 254 255     |
| DTOROLA          | 253         |
| DW TV            | 314         |
| <b>ICE</b>       | 002         |
| IENTIFIC ATLANTA | 251         |
| EGENER           | 250         |

#### **CBL-CABLE** Converters

| Manufacturer/Brand | Set-Up Code Number |
|--------------------|--------------------|
| SCIENTIFIC ATLANTA | 003                |
| PACE               | 001                |
| NOTOROLA           | 001                |
| ARRIS              | 192                |
| HANNEL MASTER      | 006                |
| CINCINNATI BELL    | 194                |
| ISCO               | 003 005            |

**CBL-CABLE** Converters Manufacturer/Brand Set-Up Code Number CONFLUENT 196 DIGITAL STREAM 580 EVOLUTION 180 IOMECAST 004 INERVA 178 MOTOROLA DSR 148 VOXI IBOX 181 SUDDENLINK 579 ECHNICOLOR 002 THOMPSON 002 365

ANSPARENT VIDEO SYSTEMS 193

FINITY

| тν                 |                                         |
|--------------------|-----------------------------------------|
| Manufacturer/Brand | Set-Up Code Number                      |
| ADMIRAL            | 072 081 160 161 096                     |
| AD NOTAM           | 672                                     |
| ADVENT             | 147 224                                 |
| AFFINITY           | 680                                     |
| AIWA               | 238 141 145                             |
| AKAI               | 031 070 146 004 148 124 226 104 108 615 |
| AKIO               | 103                                     |
| ALARON             | 028                                     |
| ALBATRON           | 253                                     |
| AMARK              | 112 127                                 |
| AMERICA ACTION     | 043                                     |
| AMFRICAN HIGH      | 236                                     |
| AMPRO              | 073 167 245                             |
| ANAM               | 043 054 056 080 112 236                 |
| AOC                | 058 070 004 112 616                     |
| APFX               | 572                                     |
| APFX DIGITAL       | 015 150 036 037                         |
| AQUAVISION         | 164                                     |
| ASTAR              | 164                                     |
|                    | 076 103 043 035 224 228 078             |
|                    | 223                                     |
| ΔΧΙΟΝ              | 043                                     |
| RAYSONIC           | 043                                     |
| RELL&HOWELL        | 072                                     |
| RENO               | 600                                     |
| BRADEORD           | 043                                     |
| BROKSONIC          | 231 252 096 170                         |
| BYDESIGN           | 254                                     |
| CAIRN              | 162                                     |
| CANDIF             | 070 002 003 004                         |
|                    | 236                                     |
| CAPEHART           | 058                                     |
| CARVER             | 164                                     |
| CFI FBRITY         | 001                                     |
| CETRONIC           | 043                                     |
| CINFRAI            | 103 120                                 |
| CITIZEN            | 070 002 003 004 101 103 127             |
| CLASSIC            | 043                                     |
| COBY               | 640 641 671                             |
| CONCERTO           | 004                                     |
| CONTEC             | 043 051                                 |
| CORONADO           | 127                                     |
| CRAIG              | 043 054 028 239                         |
| CROSEFY            | 164                                     |
| CINCULL I          |                                         |

043 127

CROWN

ΤV

| Manulacul Gi/Dianu | Ser-oh cone mulliper                                                               |
|--------------------|------------------------------------------------------------------------------------|
| CURTIS MATHES      | 070 004 101 127 236 011 072 081 120 164                                            |
| CXC                | 043                                                                                |
| DAEWOO             | 076 103 112 004 127 016 043 044 125 120<br>235 249                                 |
| DAYTRON            | 004 127                                                                            |
| DELL               | 004 041 164 618                                                                    |
| DENON              | 011                                                                                |
| DIGITAL LIFESTYLE  | 163                                                                                |
| DIGITAL PROJECTION | 570                                                                                |
| DIGITAL RESEARCH   | 258                                                                                |
|                    | 101                                                                                |
|                    | 090                                                                                |
| DIIMONT            | 004 073                                                                            |
| DURABRAND          | 168                                                                                |
| DWIN               | 131 132 161                                                                        |
| DYNASTY            | 043                                                                                |
| DYNATECH           | 062 238                                                                            |
| DYNEX              | 096                                                                                |
| ELECTROBAND        | 001                                                                                |
| ELECTROGRAPH       | 220                                                                                |
| ELECTROHOME        | 024 076 127                                                                        |
| ELEMENT            | 004 110 622                                                                        |
| EMERSON            | 005 028 043 048 076 096 155 004 051 127                                            |
|                    | 151 153 154 231 236 238 247 252 168 121                                            |
|                    | 070                                                                                |
|                    | 087 500                                                                            |
| FSA                | 031 168                                                                            |
| FISHER             | 007 057                                                                            |
| FUJITSU            | 164 197 028 157 149 066 217                                                        |
| FUNAI              | 028 043 238 052 168                                                                |
| FUSION             | 004                                                                                |
| FUTURETECH         | 043                                                                                |
| GATEWAY            | 165 031                                                                            |
| GE                 | 070 073 130 144 160 161 004 008 009 034<br>056 074 091 155 232 233 236 239 245 081 |
|                    | 120                                                                                |
| GEM                | 031                                                                                |
| GIBRALTER          | 004 073                                                                            |
| GO VIDEO           | 239                                                                                |
| GOLDSTAR           | 004 106 112 127 247 250                                                            |
| GPX                | 256 674                                                                            |
|                    | 028 043                                                                            |
|                    | 040                                                                                |
| HALL MARK          | 004 110 023                                                                        |
| HANNSPRFF          | 099                                                                                |
| HARI FY DAVIDSON   | 028                                                                                |
| HARSPER            | 220                                                                                |
| HARMAN KARDON      | 164                                                                                |
| HARVARD            | 043                                                                                |
| HISENSE            | 198 021 619 630                                                                    |
| HITACHI            | 004 007 009 011 072 010 012 023 075 127<br>158 236 238 587 613 614                 |
| HP                 | 027 039 098                                                                        |
| НО                 | 238 046                                                                            |
| ΗΙΜΔΧ              | 1200 0 10                                                                          |
| HYPERION           | 609                                                                                |
| HYUNDAI            | 049 067                                                                            |
| ILO                | 055 096                                                                            |
| INFINITY           | 164                                                                                |
| INFOCUS            | 215 225 046 532 595                                                                |

TV

|                          | 1 |
|--------------------------|---|
| ber                      |   |
| 29 026 454               |   |
| 27 020 434               |   |
|                          |   |
|                          |   |
|                          |   |
| 27 160 156               |   |
| 59 227 581               |   |
|                          |   |
|                          |   |
|                          |   |
|                          |   |
| 98 698 648               |   |
|                          |   |
|                          |   |
|                          |   |
|                          |   |
| 53 064 127<br>05 028 138 |   |
|                          |   |
|                          |   |
|                          |   |
|                          |   |
|                          |   |
|                          |   |
| 47 028 096               |   |
|                          |   |
|                          |   |
|                          |   |
| 32 255 081               |   |
|                          |   |
|                          |   |
|                          |   |
| 24 004 182               |   |
|                          |   |
|                          |   |
|                          |   |
|                          |   |

# ΤV Manufacturer/Brand

| NUVISION      | 084 567 667                             |
|---------------|-----------------------------------------|
| OLEVIA        | 219 004 161 144 160                     |
| ONKING        | 043                                     |
| ONWA          | 043                                     |
| OPTIMUS       | 080                                     |
| OPTOMA        | 029 032                                 |
| OPTONICA      | 019 081                                 |
| ORION         | 096 201 203 204 205 231 252 028         |
| PANASONIC     | 034 056 080 164 234 236 244 190 230 248 |
|               | 524 624 607 664                         |
| PENTAX        | 236                                     |
| PHILCO        | 070 003 004 024 056 059 060 063 064 127 |
|               | 164 236 238 243                         |
| PHILIPS       | 164 005 038 093 127 070 003 004 059 236 |
|               | 238 243 247 199 218 144 161 594         |
| PILOT         | 247                                     |
| PIONEER       | 023 025 135 176 004 018 070 183 191 208 |
|               | 214 182 660                             |
| POLAROID      | 015 024 031 046 086 092 097 224 228 006 |
|               | 110 026 118 119                         |
| PORTLAND      | 004 127 103                             |
| PRISM         | 034                                     |
| PRIMA         | 147 164                                 |
| PROSCAN       | 144 160 161 167                         |
| PROTON        | 004 058 127 171 173 193 163             |
| PROTRON       | 102 213 004 115                         |
| PROVIEW       | 110                                     |
| PROX          | 572                                     |
| PYLE          | 257                                     |
| PYLE HOME     | 661 662                                 |
| QUASAR        | 034 056 234 236 244 606                 |
| RADIO SHACK   | 004 019 127 043 250                     |
| RCA           | 160 161 144 156 065 070 004 023 024 056 |
| DE LUCELO     | 074 152 232 233 236 238 239 081 588     |
| REALISTIC     | 007 019 236 238 239 247                 |
| REVOLUTION HD | 220                                     |
| RICU          | 241                                     |
|               | 0/2 0/3 130 1/9 180 181 182 216 194     |
| SABIO         | 101                                     |
|               |                                         |
| SANISUNG      | 104 101 127 133 100 009 103 070 237 239 |
| CANCEL        | 104 103 192 401 370 033                 |
|               | 228 252 006 615                         |
|               | 007 052 057 082 020 220                 |
|               | 007 003 007 002 020 237                 |
| SCOTCH        | 004                                     |
| SCOTT         | 004 005 028 043 048 127 113             |
| SEARS         | 004 007 015 028 030 057 082 094 127 160 |
| SEARS         | 238 247 052 164                         |
| SELECO        | 189                                     |
| SEMIVOX       | 043                                     |
| SEMP          | 015                                     |
| SHARP         | 081 014 019 028 004 022 127 236 251 496 |
| SHERWOOD      | 129 128                                 |
| SIGNATURE     | 072 238                                 |
| SKYWORTH      | 164                                     |
| SOLE          | 177 178                                 |
|               | 177 170                                 |
| SONY          | 001 085 126 139 236 240 241 602 608 651 |

TV

Set-Up Code Number

| Manufacturer/Brand | Set-Up Code Number                                                         |
|--------------------|----------------------------------------------------------------------------|
| SOVA               | 004 169 174                                                                |
| SOYO               | 163                                                                        |
| SPECTRICON         | 112                                                                        |
| SPECTRONIQ         | 004                                                                        |
| SQUAREVIEW         | 052                                                                        |
| SSS                | 004 043                                                                    |
| STARLITE           | 043                                                                        |
| SUNBRITE           | 608 001 635                                                                |
| SUNBRITE TV        | 605                                                                        |
| SUPERSCAN          | 168                                                                        |
| SUPRE MACY         | 002                                                                        |
| SUPREME            | 001                                                                        |
| SV2000             | 168                                                                        |
| SVA                | 046                                                                        |
| SYLVANIA           | 070 003 052 059 060 063 064 127 160 164<br>044 056 236 238 243 168 121 593 |
| SYMPHONIC          | 052 238 168                                                                |
| SYNTAX OLEVIA      | 219 004 161 144 160                                                        |
| TANDY              | 081 238                                                                    |
| TATUNG             | 056 062                                                                    |
| TEAC               | 238                                                                        |
| TECHNICS           | 034 080 236 244                                                            |
| TECHNOL ACE        | 028                                                                        |
| TECHVIEW           | 246                                                                        |
| TECHWOOD           | 004                                                                        |
| TEKNIKA            | 002 003 004 024 028 043 072 101 127 103                                    |
|                    | 236 238 247 164                                                            |
| TELEFUNKEN         | 615                                                                        |
| TELERENT           | 072                                                                        |
| THOMPSON           | 1/2                                                                        |
| THOMPSON           | 166                                                                        |
| TILEVISION         | 003                                                                        |
|                    | 0/3                                                                        |
|                    | 004                                                                        |
|                    | 1010 000 007 040 002 101 142 137 040                                       |
|                    | 21 237 247                                                                 |
|                    | 212                                                                        |
|                    | 008.009                                                                    |
| VENTLIRER          | 004                                                                        |
|                    | 146 238                                                                    |
| VIDEOCONIC         | 239                                                                        |
| VIDIKRON           | 188 164 182                                                                |
| VIDTECH            | 004                                                                        |
| VIEWSONIC          | 210                                                                        |
| VIORE              | 055 592                                                                    |
| VISCO              | 209 110                                                                    |
| VITO               | 004                                                                        |
| VIZIO              | 004 031 603 724 625 675 682                                                |
| WARDS              | 004 064 164 008 009 019 028 060 061 063                                    |
|                    | 0/2 0/4 127 070 236 238 239                                                |
| WESTINGHOUSE       | 0/6 036 221 222 001                                                        |
| WINBOOK            | U/Y                                                                        |
| TAMAHA             | 004 0/0 238 206 20/                                                        |
| YURK               | 004                                                                        |
| TUPITEKU           | 043                                                                        |
|                    | UTT U/2 U/3 U/5 TU3 Z38 Z4T Z45 Z4/ U/6                                    |
| ZUNDA              | 112                                                                        |